### AKD Ethernet IP "In Position Status".

I've seen a few instances where the PLC programmer used the (axis\_name ).Status.On\_Target\_Position bit for logic to trigger other events in their ladder logic and in some cases they complained they observed the status bit flicker on and off or stay off, etc. Keep in mind the AKD\_MOVE AOI already uses this status bit internally in tandem with the profile in progress status bit. When the AKD\_Move block is enabled, the PC on the output of the given AKD\_MOVE AOI is unlatched. On profile in progress ( not in progress ) and On target position, the PC ( Process Complete ) bit on he output of the given AKD\_MOVE AOI is latched. In this way, the PC status can be used for "move complete".

A general rule of thumb for positioning is that your feedback resolution is 10 times the resolution you are trying to settle to.

That said, with an AKD Ethernet IP drive and using the On Target Position status or to compare target position with actual read over Ethernet IP it is important to understand how the feedback position is displayed both in Workbench and in the PLC over Ethernet IP. Ethernet IP position scaling has nothing to do with Workbench Units unless you set them up the same (recommended ). The default scaling for Ethernet IP is 65536. Often this is adequate. In very high precision applications sometimes using 65536 (16 bit) resolution may be too low. See the AKD Getting Started quick start for more details on scaling (it shows an example of increasing the Ethernet IP scaling to 20 bit (1048576 counts per rev if required ).

#### In Position Status ( axis\_name.Status.On\_Target\_Position )

The AKD Ethernet IP drive has status words in the response assembly where one of the bits is the "in position" status. This is detailed in the AKD Ethernet IP Communications manual as shown below.

#### 6.2.3.2 Status Word 1

| Byte | Bit 7           | Bit 6    | Bit 5 | Bit 4                  | Bit 3            | Bit 2            | Bit 1                   | Bit 0        |
|------|-----------------|----------|-------|------------------------|------------------|------------------|-------------------------|--------------|
| 0    | Enable<br>State | Reserved | Homed | Current Dir-<br>ection | General<br>Fault | In Pos-<br>ition | Block in Exe-<br>cution | In<br>Motion |

Enable State: This bit reflects the enable state of the amplifier.

Homed: This bit is set when the drive has been successfully homed.

Current Direction: This bit reflects the actual direction of motion.

General Fault: This bit indicates whether or not a fault has occurred.

In Position: This bit indicates whether or not the motor is on the last targeted position

(1=On Target).

Block in Execution: When set, indicates the amplifier is running a motion task.

Executing Block # (Byte 1 in Response Assembly): Indicates the index of the currently executing Motion Task when the Block in Execution bit is set.

In Motion: This bit indicates whether a trajectory is in progress (1) or has completed (0).

This bit is set immediately when motion begins and remains set for the entire motion.

#### 6.2.3.3 Status Word 2

| Byte | Bit 7              | Bit 6    | Bit 5    | Bit 4           | Bit 3           | Bit 2           | Bit 1           | Bit 0    |
|------|--------------------|----------|----------|-----------------|-----------------|-----------------|-----------------|----------|
| 2    | Load Com-<br>plete | Reserved | Reserved | Neg SW<br>Limit | Pos SW<br>Limit | Neg HW<br>Limit | Pos HW<br>Limit | Reserved |

Load Complete: This bit indicates that the command data contained in the command message has been successfully loaded into the device. Used for handshaking between

the controller and amplifier - see Data Handshaking.

16 Kollmorgen | kdn.kollmorgen.com | December 2015

The In Position bit is based on bit 11 of the DRV.MOTIONSTAT in the AKD.

### Description

This command indicates the current status of the drive internal motion (see table below).

| Bit | Significance | Description                                                                                                    |
|-----|--------------|----------------------------------------------------------------------------------------------------|
|     | ·            |                                                                                                    |
| 11  | 0x0000800    | Bit 11 will be set after the motion task has finished it's "trajectory" and the actual position is within the motion task target position window ( <u>MT.TPOSWND</u> ). |
|     |              | The difference between Bit 15 and Bit 11 is that Bit 15 does not wait until the trajectory is completed                                                                 |

The AKD parameter/keyword MT.TPOSWND uses the position units of the drive (Workbench units) to set the in position window.

## MT.TPOSWND

| General Infor | mation                                                                                                    |
|---------------|----------------------------------------------------------------------------------------------------|
| Туре          | R/W Parameter                                                                                                    |
| Description   | Sets the motion task target position window; active in opmode 2 (position) only.                                                                                               |
| Units         | Depends on <u>UNIT.PROTARY or UNIT.PLINEAR</u><br>Rotary: counts, rad, deg, <u>Custom Units</u> , 16-bit counts<br>Linear: counts, mm, µm, <u>Custom Units</u> , 16-bit counts |
| Range         | N/A                                                                                                    |
| Default Value | 0.5 rev                                                                                                    |
| Data Type     | Float                                                                                                    |
| See Also      | DRV.MOTIONSTAT                                                                                                    |
| Start Version | M_01-00-000                                                                                                    |

If the EIP units and Workbench units are the same (recommended) then the window would be the same units as the PLC.

Assuming 16 bit resolution or 65536 counts per rev, the MT.POSWND default value is 32768.000 or 0.5 revolutions. If you are using some other units (i.e. cm, inches, etc.) then the value will be scaled accordingly.

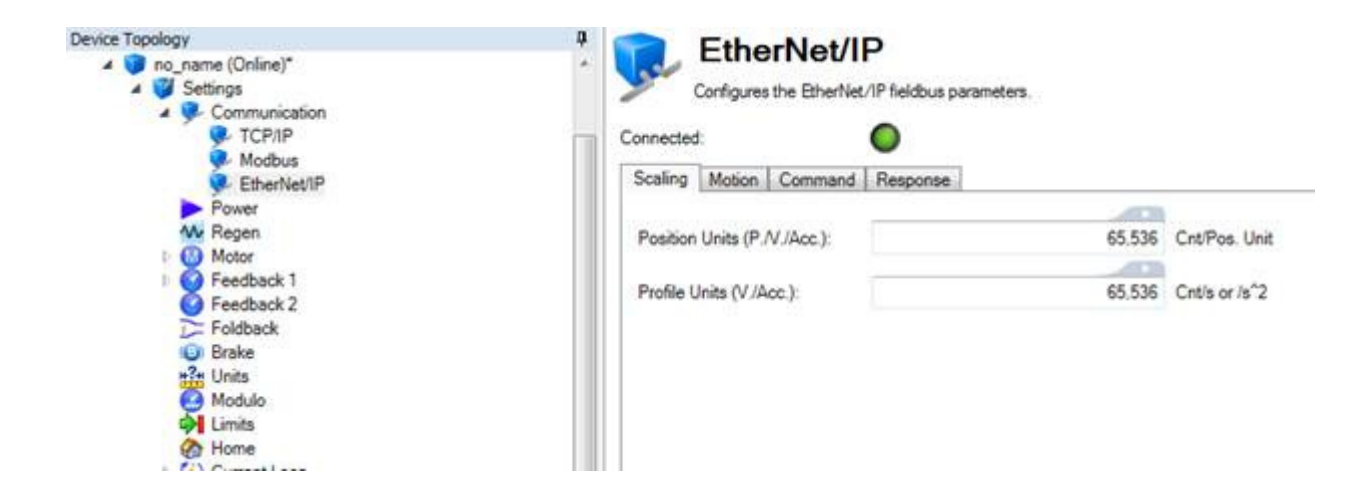

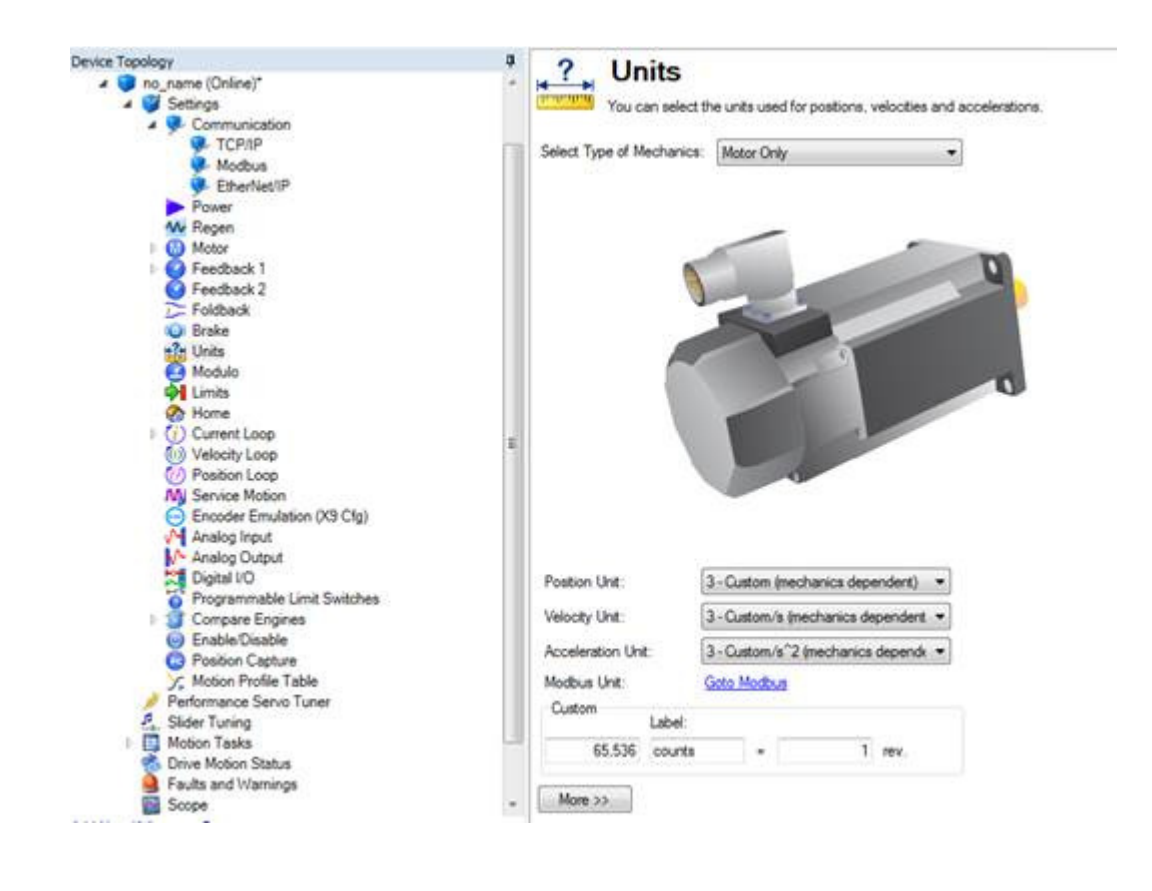

## Querying or setting MT.TPOSWND:

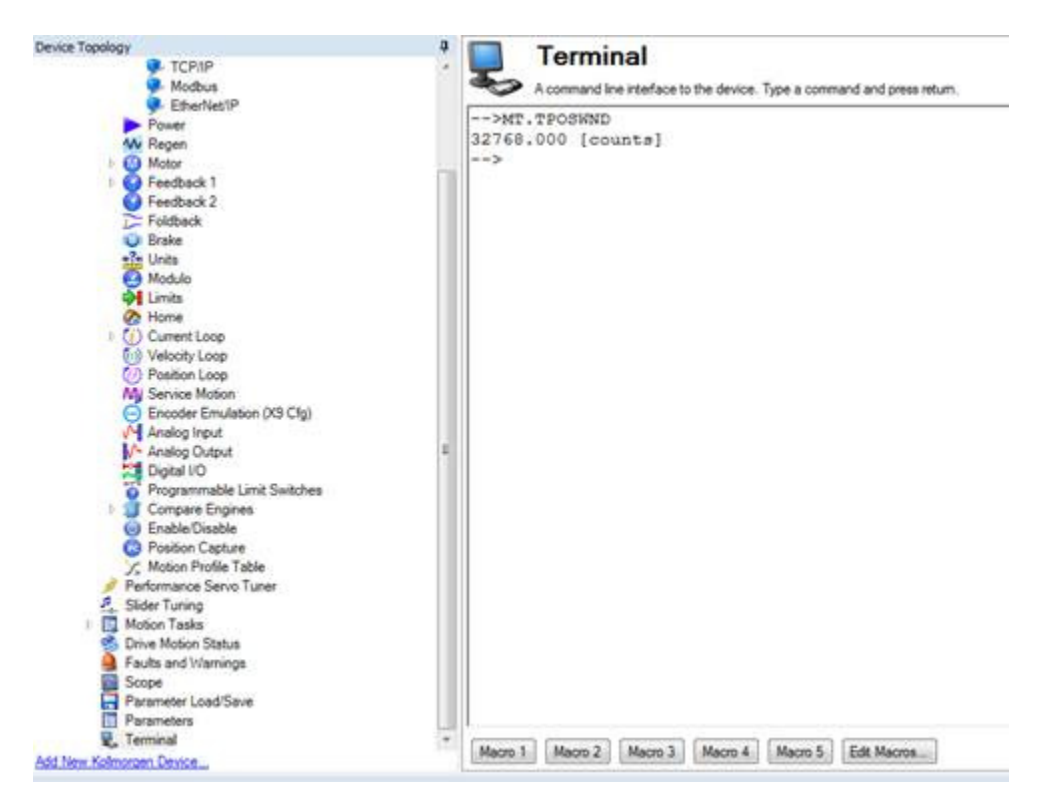

#### Bench Test

I was able on my bench test to detune the drive and set the in position window (MT.TPOSWND=1 or 10 for example) sufficiently low using Workbench Terminal and then monitoring the In Position status where I could see the In Position bit toggle on and off as the position feedback was going in and out of the window even sitting still.

The In Position status in the drive can be viewed on the "Drive Motion Status" screen. Again I could increase or decrease the MT.TPOSWND in Workbench Terminal to adjust the in position window sensitivity and moved the motor shaft slightly and could see the status either stay on, blink, or go off.

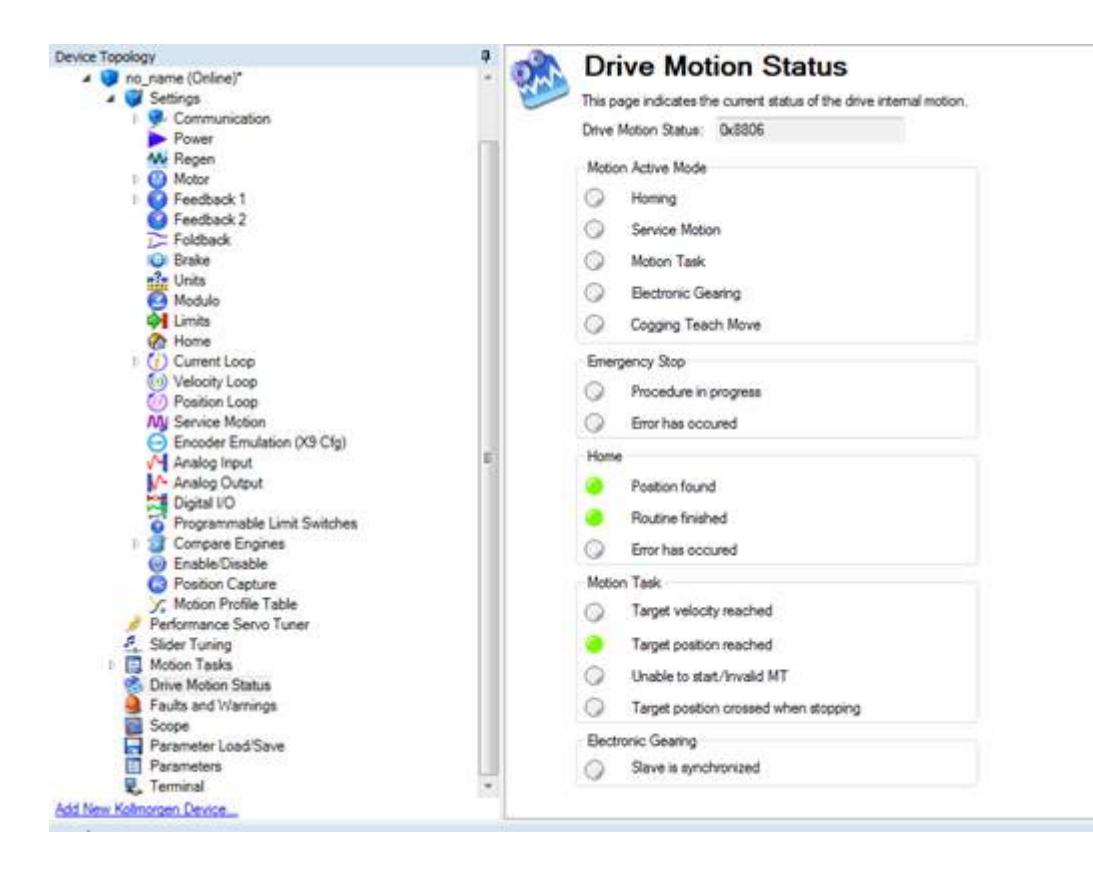

You can look at the same status in your ladder or alternatively in the Controller Tags. In my case as in the sample project my axis was called AXIS\_ONE.

| Controller Example_PLC        | - ALC | Name :== 6                          | Value + | Force Mask | Style   | Data Type       | Description | Constant |
|-------------------------------|-------|-------------------------------------|---------|------------|---------|-----------------|-------------|----------|
| Controller Tags               |       | + actual_mode                       | 0       |            | Decimal | SINT            |             | <b>F</b> |
| Controller Pault Handler      |       | + AKD_1                             | {}      | ()         |         | AKD_Drive       |             | Г        |
| Tarke                         |       | + AKD 1C                            | ()      | ()         |         | AB ETHERNET MOD |             | <b>F</b> |
| - R MaieTack                  |       | + AKD 11                            | 1)      | (m)        |         | AB ETHERNET MOD |             | Г        |
| S MainDecoram                 |       | + AKD 10                            | ()      | [m]        |         | AB ETHERNET MOD |             | <b>F</b> |
| Program Taos                  |       | + Aos 1                             | ()      | ()         |         | AKD Drive       |             | E.       |
| MainRoutine                   |       | + Axes 1 Dis                        | ()      | []         |         | AKD Disable     |             | Г        |
| Unscheduled Programs          |       | + Aves 1 EN                         | []      | ()         | 1       | AKD_Enable      |             | r        |
| Motion Groups                 |       | + Avis 1 HOME                       | ()      | lout       |         | AKD Home        |             | F        |
| Ungrouped Axes                |       | + Avis_1_Move                       | ()      | ()         |         | AKD_Move        |             | Г        |
| G Add-On Instructions         |       | Axes Its Moving                     | 0       |            | Decimal | BOOL            |             | C C      |
| AKD_Command_Assembly          |       | - AVOS ONE                          | (m)     | faul       | 000000  | AKD Axis        |             | F        |
| AKD_Command_Control_Word      |       | + AVIS ONE Control                  | []      | []         | 1       | AKD Control     |             |          |
| AKD_Disable                   |       | - AVIS ONE Status                   | (m)     | []         |         | AKD Status      |             |          |
| AKD_Drive                     |       | AVIS ONE Status Profile In Progress | 0       |            | Decimal | BOOL            |             |          |
| Ga AKD_Enable                 |       | AVGS ONE Status Block. In Execution | 0       | 2          | Decimal | BOOL            |             |          |
| AKD_Fault_Reset               |       | AVIS ONE Status On Target Position  |         | 6          | Decimal | BOOL            |             |          |
| AKD_Get_Attribute             |       | AVQS ONE Status General Fault       | 0       | 1          | Decimal | BOOL            |             |          |
| AKD_Get_Parameter             |       | AVIS ONE Status Current Direction   | 1       |            | Decimal | BOOL            |             |          |
| B-B AKD Home                  |       | AVIDS ONE Status Home Lervel        | 1       |            | Decimal | BOOL            |             |          |
| a Ca AKD Makes Cates          |       | AVIS ONE Status Reg Level           | 0       |            | Decimal | BOOL            |             |          |
| CO AND Metion status          |       | AVGS_ONE Status Enable              | 1       |            | Decimal | BOOL            |             |          |
| (2) AVD Remonse Assembly      |       | AVIS ONE Status Fault Input Fault   | 0       |            | Decimal | BOOL            |             |          |
| (a) AKD Response Status Words |       | AVIS ONE Status Feed Limit          | 0       |            | Decimal | BOOL            |             |          |
| AKD Set Accel                 |       | AVGS_ONE Status Rev_Limit           | 0       |            | Decimal | BOOL            |             |          |
| AKD Set Attribute             |       | AVIS ONE Status Positive Limit      | 0       |            | Decimal | BOOL            |             |          |
| AKD Set Decel                 |       | AVIS ONE Status Negative Limit      | 0       |            | Decimal | BOOL            |             |          |
| AKD Set Home Mode             |       | AVIS ONE Status FE Fault            | 0       | 3          | Decimal | BOOL            |             |          |
| AKD_Set_Mode                  |       | AVIS ONE Status Block, Fault        | 0       | C          | Decimal | BOOL            |             |          |
| AKD_Set_Parameter             |       | AVGS DNE Status Load Complete       | 0       |            | Decimal | BOOL            |             |          |
| AKD_Set_Position              |       | + AVIS ONE Input                    | Levi    | [m]        | 10000   | AB ETHERNET MOD |             |          |
| AKD_Set_Units                 |       | + AVES ONE Outrul                   | 1 1     | 1 1        |         | AR ETHERNET MOD |             |          |

I have seen some implementations where the programmer also monitored the PL.FB (position feedback) in the PLC (this is already available in the response assembly on the RPI poll) to check the current position vs. the target position and also that the position is within a specified window. They essentially created their own "In Position Window" in the PLC.

From my sample project you can see the data under Controller Tags. We also bring this out to the ladder in our sample project.

| Controller Organizer                              | Scope: TExample_PLC - Show: All Tags |             |                                                                                                    |               | • V.              | Loter Marcol F. |
|---------------------------------------------------|--------------------------------------|-------------|----------------------------------------------------------------------------------------------------|---------------|-------------------|-----------------|
| 🖶 🔤 Controller Example_PLC                        | Name :                               | ∎lo Value • | Force Mask                                                                                                    | Style         | Data Type         | Description     |
| Controller Tags                                   | + actual mode                        | 0           | and the second second s | Decimal       | SINT              |                 |
| Controller Fault Handler                          | + AKD_1                              | ()          | ()                                                                                                    | 1             | AKD_Drive         |                 |
| Tarks                                             | + AKD_1C                             | {]          | [+++]                                                                                                    |               | AB ETHERNET_MOD.  |                 |
| C C MainTask                                      | + AKD_11                             | []          | ()                                                                                                    |               | AB ETHERNET_MOD   | -               |
| A MainProgram                                     | + AKD_10                             | ()          | ()                                                                                                    |               | AB ETHERNET_MOD.  |                 |
| Program Tags                                      | + Asit_1                             | ()          | []                                                                                                    |               | AKD_Dave          | -               |
| MainRoutine                                       | + Ave_1_Dis                          | ()          | ()                                                                                                    |               | AKD_Disable       |                 |
| S Unscheduled Programs                            | + Axis_1_EN                          | ()          | [+++]                                                                                                    |               | AKD_Enable        |                 |
| 😑 🛅 Motion Groups                                 | + Asin_1_HOME                        | []          | ()                                                                                                    |               | AKD_Home          | 1               |
| Ungrouped Axes                                    | + Axis_1_Move                        | ()          | ()                                                                                                    |               | AKD_Move          | -               |
| 😑 😁 Add-On Instructions                           | Axis_Is_Moving                       | 0           | 1                                                                                                    | Decimal       | 800L              |                 |
| AKD_Command_Assembly                              | - AV45_ONE                           | ()          | ()                                                                                                    | 1             | AKD_Avis          |                 |
| AKD_Command_Control_Word                          | + AVGS_ONE.Control                   | []          | []                                                                                                    |               | AKD_Control       | 1               |
| AKD_Disable                                       | + AXOS_ONE.Status                    | ()          | (+++)                                                                                                    |               | AKD_Status        | -               |
| AKD_Drive                                         | + AVIS_ONE.Input                     | ()          | ()                                                                                                    |               | AB ETHERNET_MOD   |                 |
| AKD_Enable                                        | + AVIS_ONE.Output                    | ()          | [+++]                                                                                                    |               | AB ETHERNET_MOD.  |                 |
| AKD_Fault_Reset                                   | + AVIS_ONE ResponseMsgType           | 0           | 1                                                                                                    | Decimal       | SINT              |                 |
| AKD_Get_Attribute                                 | + AVIS_ONE.CommandTimeout            | 0           | â                                                                                                    | Decimal       | INT               |                 |
| AND Get Parameter                                 | + AVOS_ONE PositionFeedback          | 7394667     |                                                                                                    | Decimal       | DINT              | -               |
| a Co AKD Inc                                      | + AdS_ONE.VelocityFeedback           | 53          |                                                                                                    | Decimal       | DINT              |                 |
| CO AVD Metion Status                              | + B_DRV_ACTIVE                       | ()          | (+++)                                                                                                    | College State | AKD_Get_Parameter | 1               |
| a Ca AKD Move                                     | BC_OS                                | 0           |                                                                                                    | Decimal       | BOOL              |                 |
| AKD Response Assembly                             | + BLK_DRV_DISSOURCE                  | ()          | ()                                                                                                    |               | AKD_Get_Parameter |                 |
| AKD Response Status Words                         | + BLK_DRV_MOTIONSTAT                 | ()          | ()                                                                                                    |               | AKD_Get_Parameter | 1               |
| I Charles a la la la la la la la la la la la la l | THE COULT DEALT                      |             |                                                                                                    |               | WD Feet David     |                 |

A final note is to keep in mind you can use the Workbench Scope to trace your moves and check

your settling into the target position and window.

It is possible to Scope the in position status bit in Workbench. The requirement would be to set a spare output ( if you have one ) to Mode 3 Move Complete I believe ( based on a bench test it <u>seems</u> the trajectory has to be completed AND in the target window ).

Mode 3 is based on bit 11 in the DRV.MOTIONSTAT. There is a mode 17 based on bit 15 of the DRV.MOTIONSTAT as well.

```
Mode 3-Move Complete: When a motion task has completed its move and the trajectory reaches zero and no following tasks are present, the move is considered complete and the output will activate when the actual position is within target_position_area, where target_position_area is as below.
```

target\_position\_area = motion\_task\_target\_position +/- MT.TPOSWND

Mode 3 and Mode 17 (MT in Position) are almost identical. Mode 17 will trigger as soon as the load is in the position window, whereas Mode 3 will wait until the trajectory is complete before monitoring the window. Mode 17 may signal faster because of this, and can also potentially bounce out of the window temporarily.

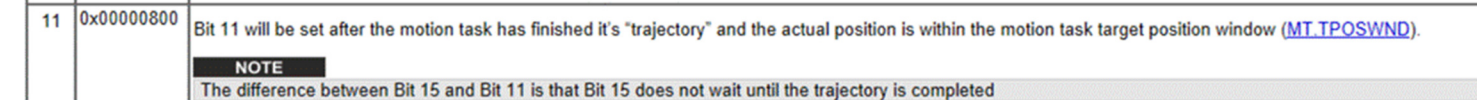

You can monitor the on target position bit and the feedback position using a Quick Watch in RSLogix5000.

|                     | L                                                                                                    | evel of Home Input                                                                          |                                                             |        |              |                                            | Po                                                                                    | sition Move                                                                               |                                |
|---------------------|----------------------------------------------------------------------------------------------------|---------------------------------------------------------------------------------------------|-------------------------------------------------------------|--------|--------------|--------------------------------------------|---------------------------------------------------------------------------------------|-------------------------------------------------------------------------------------------|--------------------------------|
|                     | START_MOVE AXIS_0                                                                                         | ONE.Status.Home_Le                                                                          | vel MOVE_1_SHOT                                             |        |              |                                            | AK                                                                                    | D_Move                                                                                    | 1                              |
| 15                  | Motion Axis Move -<br>Position Move Enable<br>Input - System<br>Defined Parameter<br>Axis_1_Move.EnableIn | Motion Axis Move -<br>Position Move<br>Command Process<br>Complete<br>Axis_1_Move.PC<br>]/[ | Motion Axis Move -<br>Position Move Error<br>Axis_1_Move.ER |        |              |                                            | Motion Axis I<br>AKD_Move<br>Axis<br>Move_Type<br>Accel<br>Decel<br>Speed<br>Position | Move - Position Mo<br>Axis_1_Move<br>Axis_ONE1<br>10922666<br>10922666<br>65530<br>655360 | (DN)<br>-(ER)<br>-(IP)<br>(PC) |
|                     |                                                                                                    |                                                                                             |                                                             |        |              |                                            |                                                                                       |                                                                                           |                                |
|                     |                                                                                                    |                                                                                             |                                                             |        |              |                                            |                                                                                       |                                                                                           |                                |
| < > MainR<br>MainPr | Routine                                                                                                   |                                                                                             |                                                             |        |              |                                            |                                                                                       |                                                                                           |                                |
| Watch               |                                                                                                    |                                                                                             |                                                             |        |              |                                            |                                                                                       |                                                                                           | -                              |
| Quick Wa            | atch 🗸                                                                                                    | inter Quick Watch Lis                                                                       | (Name) 🛃                                                    |        |              |                                            |                                                                                       |                                                                                           |                                |
| Name                | 2 <mark>81</mark>                                                                                         | Scope                                                                                       | Value                                                       | +      | Force Mask 🔶 | Description                                |                                                                                       |                                                                                           |                                |
| E AXI               | S_ONE.PositionFeedback                                                                                    | Controller                                                                                  |                                                             | 655359 |              | Axis Data: Actual Position Value           |                                                                                       |                                                                                           |                                |
| AXI                 | S_ONE.Status.On_Target_Po                                                                                 | Controller                                                                                  |                                                             | 1      |              | Axis Data: On Target Position (1=Current F | Position Equals                                                                       | s Last Target Positio                                                                     | n)                             |
|                     |                                                                                                    |                                                                                             |                                                             |        |              |                                            |                                                                                       |                                                                                           |                                |
|                     |                                                                                                    |                                                                                             |                                                             |        |              |                                            |                                                                                       |                                                                                           |                                |

I set my Scope to record the DOUT1.STATE set for Move Complete and recorded velocity and position commands and feedbacks. You can see the output turn on at the end of the move.

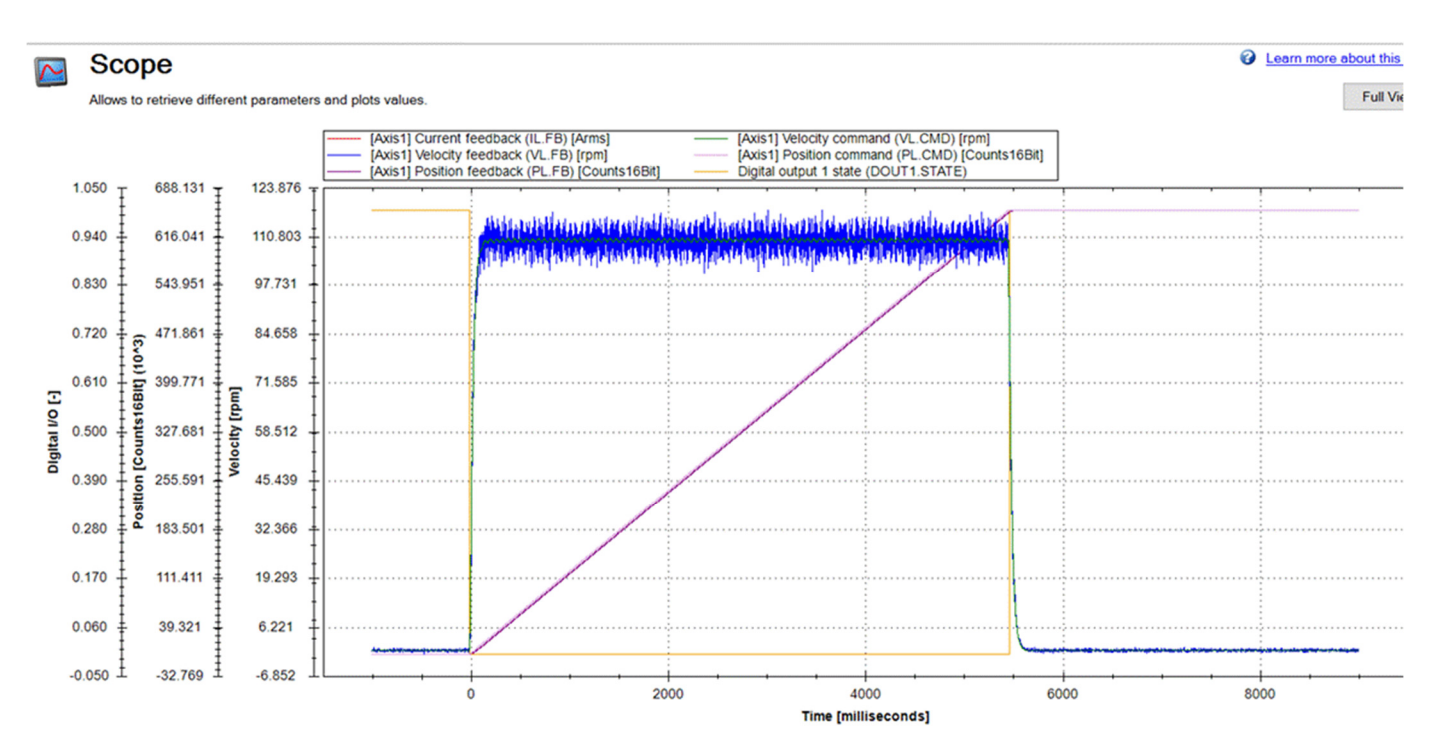

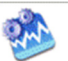

# Drive Motion Status

| Drive      | Motion Status: 0x8806                 |
|------------|---------------------------------------|
| Motio      | n Active Mode                         |
| $\bigcirc$ | Homing                                |
| $\bigcirc$ | Service Motion                        |
| $\bigcirc$ | Motion Task                           |
| $\bigcirc$ | Electronic Gearing                    |
| $\bigcirc$ | Cogging Teach Move                    |
| Emer       | gency Stop                            |
| $\bigcirc$ | Procedure in progress                 |
| $\bigcirc$ | Error has occured                     |
| Home       | ş                                     |
|            | Position found                        |
| ۲          | Routine finished                      |
| $\bigcirc$ | Error has occured                     |
| Motio      | n Task                                |
| $\bigcirc$ | Target velocity reached               |
|            | Target position reached               |
| $\bigcirc$ | Unable to start/Invalid MT            |
| $\bigcirc$ | Target position crossed when stopping |
| Electr     | ronic Gearing                         |
| $\bigcirc$ | Slave is synchronized                 |